# Guida all'utilizzo della sezione "Servizi per il cittadino" dei Servizi Online del sito INPS

Lanciare il programma Internet Explorer e digitare dalla barra degli indirizzi: **www.inps.it** Selezionare: **Servizi per il cittadino** 

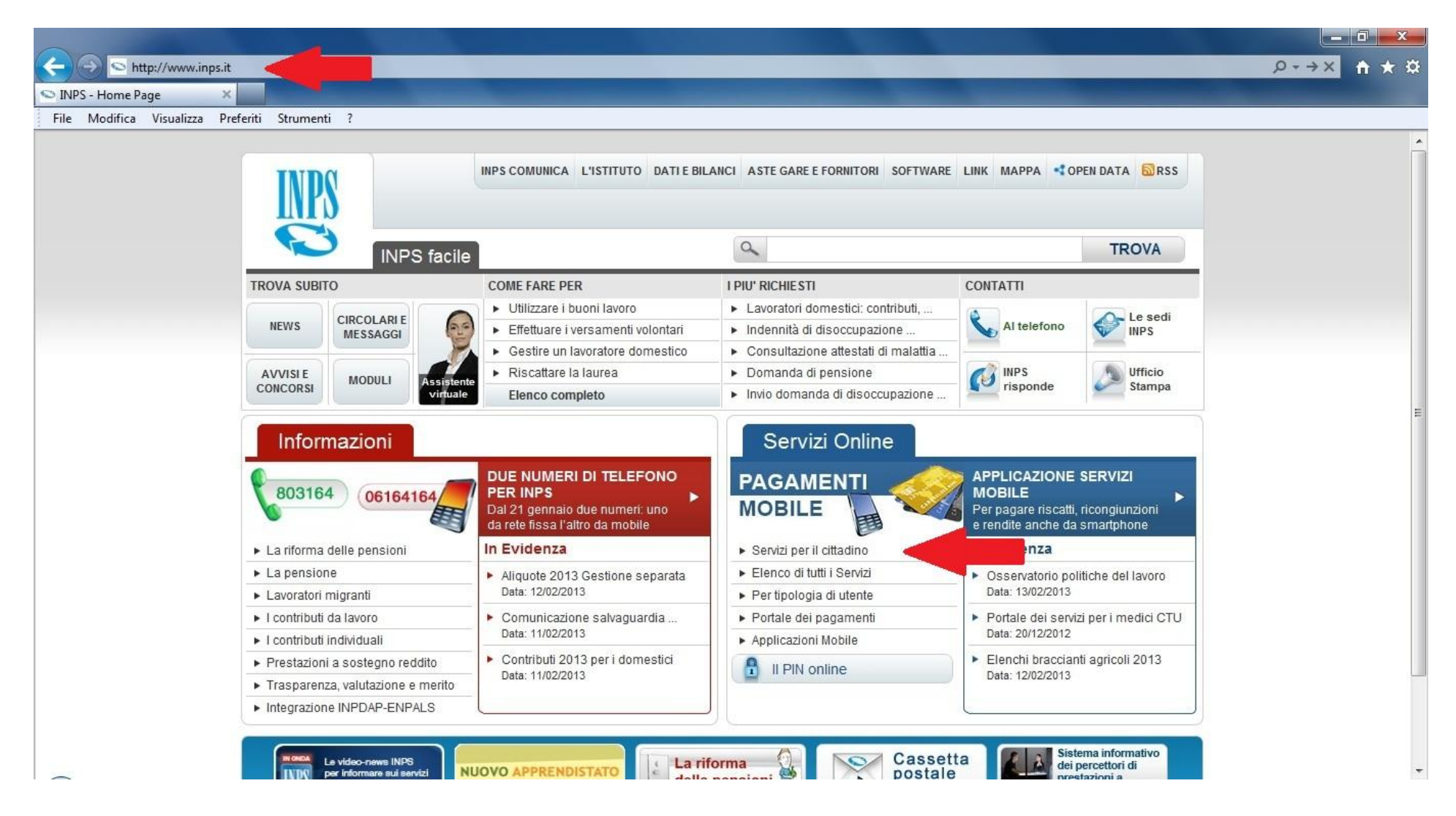

### Inserire: il Codice Fiscale, il PIN e selezionare Accedi

| A ttp://www.inps.it/portale/default.aspx?iMenu=2&iiDServizio=83&sURL=https%3a%2f%2                                                                                                    | 2fserviziweb2.inps.it%2fServiziCittadino%2f&bi=32&link=Servizi+per+il+cittadino                     | <mark>-×-</mark> ⊡<br>☆★ ☆ X0⊠-Q |
|----------------------------------------------------------------------------------------------------|----------------------------------------------------------------------------------------------------|----------------------------------|
| INPS - per il cittadino                                                                                                    |                                                                                                    |                                  |
| File Modifica Visualizza Preferiti Strumenti ?                                                                                                    |                                                                                                    |                                  |
|                                                                                                    | INPS COMUNICA L'ISTITUTO DATI E BILANCI ASTE GARE E FORNITORI SOFTWARE LINK MA                      | APPA 📢 OPEN DATA 📓 RSS 🔶         |
|                                                                                                    | Q                                                                                                   | TROVA                            |
|                                                                                                    | (1A)                                                                                                |                                  |
| HUME > SERVIZI > SERVIZI PER IL CITTADINO                                                                                                    | Autenticazione Utente                                                                               | INDIETRO                         |
| Autenticazione con PIN       Autenticazione         L'area a cui si sta accedendo è riservata ad utenti registi alternativa, di una Carta Nazionale dei Servizi (CNS).       Codice Fisca         PIN       PIN | trati. Per l'accesso ai servizi è richiesto il possesso di un codice PIN rilasciato dall'INPS, o in | E                                |
|                                                                                                    |                                                                                                    |                                  |

Dal Menù dei servizi selezionare: Fascicolo Previdenziale del Cittadino

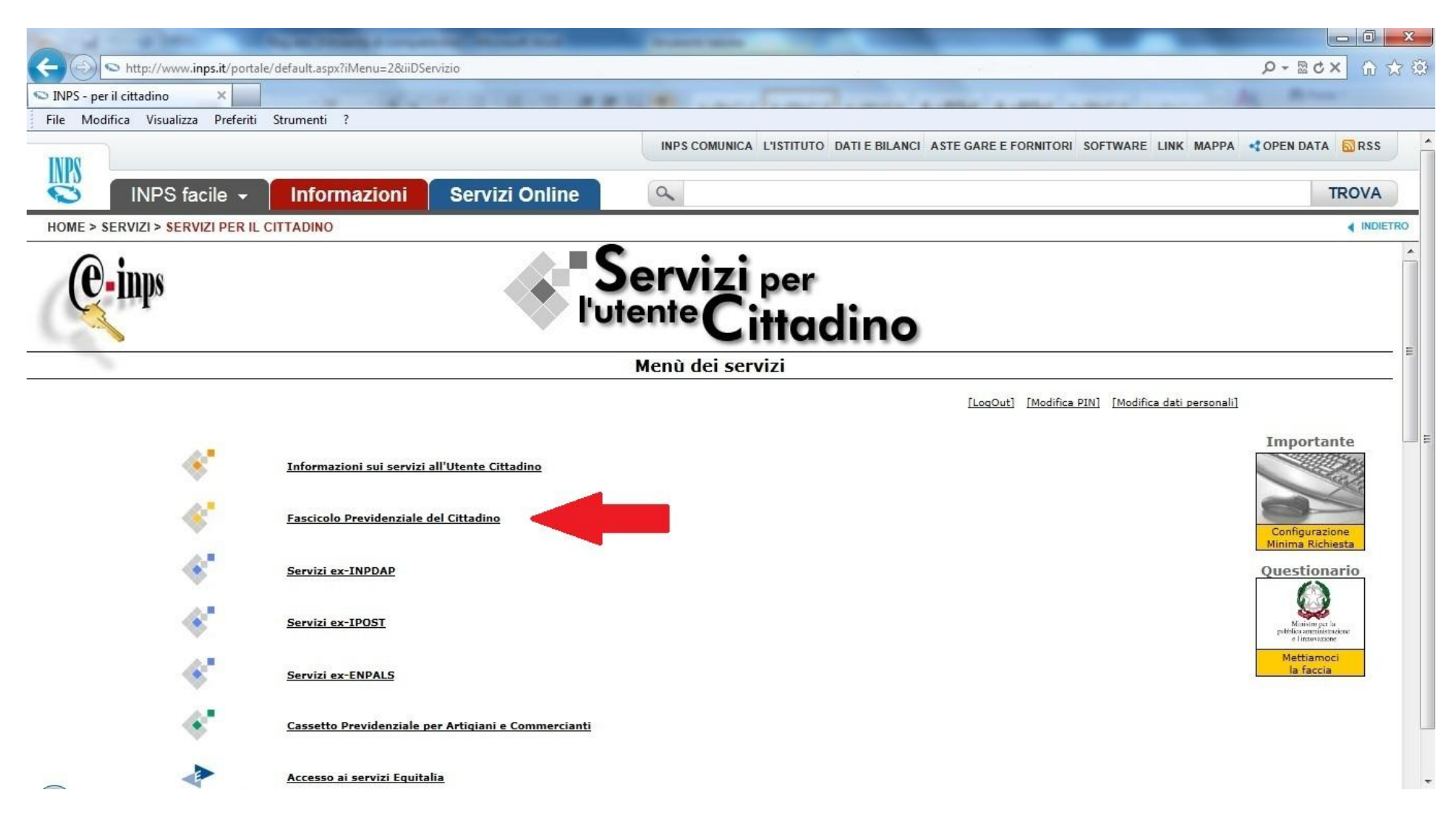

# Per visualizzare i vostri dati anagrafici

Selezionare: **Anagrafica e Dettaglio** Verranno mostrati i vostri dati anagrafici

| Shttps://regime.unt                                                                                                    | a inne it/Carretto Dravidanziala Cittadina Wah/CadFin-Internet de                                                                                                    |                             |                                                                                                    | 0-ARdv N                 |
|----------------------------------------------------------------------------------------------------|----------------------------------------------------------------------------------------------------|-----------------------------|----------------------------------------------------------------------------------------------------|--------------------------|
| S https://serviziweb                                                                                                    | bz.inps.it/ CassettoPrevidenzialeCittadinoweb/ CodPiscintemet.dc                                                                                                    |                             |                                                                                                    |                          |
| S - per il cittadino                                                                                                    | 🔍 😒 .:: INPS - Istituto Nazionale 🗙                                                                                                    |                             |                                                                                                    |                          |
| Modifica Visualizza P                                                                                                    | Preferiti Strumenti ?                                                                                                    |                             |                                                                                                    |                          |
|                                                                                                    |                                                                                                    | INPS COMUNICA L'ISTITUTO DA | TI E BILANCI ASTE GARE E FORNITORI SOFTWARE LIN                                                                 | IK MAPPA OPEN DATA 🔂 RSS |
| \$                                                                                                    |                                                                                                    |                             |                                                                                                    |                          |
| INPS facil                                                                                                    | e 👻 🛛 Informazioni 👘 Servizi Onlin                                                                                                    | le 🔍                        |                                                                                                    | TROV                     |
| E > SERVIZI > CASSETTO                                                                                                    | PREVIDENZIALE DEL CITTADINO                                                                                                    |                             |                                                                                                    | INC                      |
|                                                                                                    |                                                                                                    | Cittadino                   |                                                                                                    | Chiudi FAS               |
| ti Soggetto > Cog                                                                                                    | jnome:                                                                                                    | > Nome:                     | > Data Nascita:                                                                                                 | > CF:                    |
| MENU'                                                                                                    |                                                                                                    | DETTAGLIO                   | SOGGETTO                                                                                                    |                          |
| MENU'                                                                                                    | DATI ANAGRAFICI:                                                                                                    | DETTAGLIO                   | SOGGETTO                                                                                                    |                          |
| MENU'<br>Impa<br>Ip<br>municazioni Telematiche                                                                                                    | DATI ANAGRAFICI:                                                                                                    | DETTAGLIO                   | SOGGETTO                                                                                                    |                          |
| MENU'<br>Impa<br>p<br>nunicazioni Telematiche<br>agrafica Dettaglio<br>mande Presentate                                                                                                    | DATI ANAGRAFICI:                                                                                                    | DETTAGLIO                   | SOGGETTO<br>Nome:                                                                                               |                          |
| MENU<br>Impa<br>Ip<br>municazioni Telematiche<br>agrafica Dettaglio<br>mande Presentate<br>sizione Assicurativa                                                                               | DATI ANAGRAFICI:                                                                                                    | DETTAGLIO                   | SOGGETTO<br>Nome:<br>Sesso:                                                                                     |                          |
| MENU<br>mpa<br>p<br>nunicazioni Telematiche<br>agrafica Dettaglio<br>mande Presentate<br>sizione Assicurativa<br>estazioni                                                                    | DATI ANAGRAFICI:<br>Dgnome:<br>Data Nascita:<br>Comune Nascita:                                                                                                    | DETTAGLIO                   | SOGGETTO<br>Nome:<br>Sesso:<br>Provincia:                                                                       |                          |
| MENU<br>mpa<br>lp<br>municazioni Telematiche<br>agrafica Dettaglio<br>mande Presentate<br>sizione Assicurativa<br>estazioni<br>ss Risponde<br>delli                                           | DATI ANAGRAFICI:<br>Dgnome:<br>Data Nascita:<br>Comune Nascita:<br>Codice Fiscale:                                                                                                    | DETTAGLIO                   | SOGGETTO Nome: Sesso: Provincia: Cittadinanza:                                                                  |                          |
| MENU'<br>ampa<br>lp<br>municazioni Telematiche<br>agrafica Dettaglio<br>mande Presentate<br>sizione Assicurativa<br>estazioni<br>ps Risponde<br>delli<br>ssione Quinto                        | DATI ANAGRAFICI:<br>pgnome:<br>Data Nascita:<br>Comune Nascita:<br>Codice Fiscale:<br>Stato nascita:                                                                                                    | DETTAGLIO                   | SOGGETTO Nome: Sesso: Provincia: Cittadinanza: Stato civile:                                                    |                          |
| MENU'<br>ampa<br>lp<br>municazioni Telematiche<br>agrafica Dettaglio<br>mande Presentate<br>sizione Assicurativa<br>estazioni<br>ps Risponde<br>delli<br>ssione Quinto<br>ssione Quinto       | DATI ANAGRAFICI:<br>pgnome:<br>Data Nascita:<br>Comune Nascita:<br>Codice Fiscale:<br>Stato nascita:<br>Nazionalità:                                                                                                    | DETTAGLIO                   | SOGGETTO<br>Nome:<br>Sesso:<br>Provincia:<br>Cittadinanza:<br>Stato civile:<br>Residenza:                       |                          |
| MENU'<br>ampa<br>elp<br>municazioni Telematiche<br>magrafica Dettaglio<br>omande Presentate<br>isizione Assicurativa<br>estazioni<br>ps Risponde<br>sdelli<br>ssione Quinto<br>ssetta Postale | DATI ANAGRAFICI:<br>Dgnome:<br>Data Nascita:<br>Comune Nascita:<br>Codice Fiscale:<br>Stato nascita:<br>Nazionalità:<br>Cognome acquisito:                                                                                              | DETTAGLIO                   | SOGGETTO<br>Nome:<br>Sesso:<br>Provincia:<br>Cittadinanza:<br>Stato civile:<br>Residenza:                       |                          |
| MENU'<br>ampa<br>sp<br>municazioni Telematiche<br>magrafica Dettaglio<br>omande Presentate<br>isizione Assicurativa<br>estazioni<br>ps Risponde<br>odelli<br>sssione Quinto<br>ssetta Postale | DATI ANAGRAFICI:  pgnome: Data Nascita: Comune Nascita: Codice Fiscale: Stato nascita: Nazionalità: Cognome acquisito: DATI RESIDENZA:                                                                                                  | DETTAGLIO                   | SOGGETTO<br>Nome:<br>Sesso:<br>Provincia:<br>Cittadinanza:<br>Stato civile:<br>Residenza:                       |                          |
| MENU<br>ampa<br>lp<br>municazioni Telematiche<br>mande Presentate<br>sizione Assicurativa<br>estazioni<br>ps Risponde<br>idelli<br>ssione Quinto<br>ssetta Postale                            | DATI ANAGRAFICI:  Dgnome: Data Nascita: Comune Nascita: Codice Fiscale: Stato nascita: Nazionalità: Cognome acquisito: DATI RESIDENZA: Comune:                                                                                          | DETTAGLIO                   | SOGGETTO Nome: Sesso: Provincia: Cittadinanza: Stato civile: Residenza: Provincia:                              |                          |
| MENU'<br>ampa<br>elp<br>municazioni Telematiche<br>nagrafica Dettaglio<br>omande Presentate<br>isizione Assicurativa<br>estazioni<br>ps Risponde<br>delli<br>ssione Quinto<br>ssetta Postale  | DATI ANAGRAFICI:         bgnome:         Data Nascita:         Comune Nascita:         Codice Fiscale:         Stato nascita:         Nazionalità:         Cognome acquisito:         DATI RESIDENZA:         Comune:         Frazione: | DETTAGLIO                   | SOGGETTO<br>Nome:<br>Sesso:<br>Provincia:<br>Cittadinanza:<br>Stato civile:<br>Residenza:<br>Provincia:<br>CAP: |                          |

# Per visualizzare i pagamenti della Pensione

Selezionare: **Prestazioni, Pensioni titolare, Lista Pensioni** Selezionare la pensione che si vuole visualizzare (**PENSIONI**)

|                         | States of the local division of           |                   | COMPANY OF STREET, STREET, STR | States and        |                     |            |            |
|-------------------------|-------------------------------------------|-------------------|----------------------------------------------------------------------------------------------------|-------------------|---------------------|------------|------------|
| https://                | /serviziweb2.inps.it/CassettoPrevidenzial | eCittadinoWeb/mer | nuController.do?id                                                                                                    |                   |                     |            | P+≜≣c× G   |
| INPS - per il cittadine | o 🕓 🙁 INPS - Istituto Nazion              | nale ×            |                                                                                                    |                   |                     |            | An Alterna |
| ile Modifica Visi       | ualizza Preferiti Strumenti ?             |                   |                                                                                                    |                   |                     |            |            |
|                         |                                           |                   | CIT                                                                                                    | cadino            |                     |            |            |
|                         |                                           |                   |                                                                                                    |                   |                     |            |            |
|                         |                                           |                   |                                                                                                    |                   |                     |            | Chiudi FAS |
| Dati Soggetto           | > Cognome:                                |                   | > Nome:                                                                                                    |                   | > Dat               | a Nascita: | > CF:      |
| MENU                    | •                                         |                   |                                                                                                    | Lista pensioni co | llegate al soggetto |            |            |
| Stampa                  | Archivio                                  | Sede              | Categoria                                                                                                    | Certificato       | Tipo comp.          | Decorrenza | Eliminata  |
| Help                    |                                           |                   | outogona                                                                                                    | ouranduco         | in po compi         | becomence  | Linnata    |
| Comunicazioni Tele      | ematiche                                  | 4                 |                                                                                                    | 1                 | 2                   | 1          |            |
| Anagrafica Dettag       | glio                                      |                   |                                                                                                    |                   |                     |            |            |
| Domande Present         | ate                                       |                   |                                                                                                    |                   |                     |            |            |
| Posizione Assicura      | ativa                                     |                   |                                                                                                    |                   |                     |            |            |
| Estratto Conto          |                                           |                   |                                                                                                    |                   |                     |            |            |
| Segnalazioni Cor        | ntributive                                |                   |                                                                                                    |                   |                     |            |            |
| CestioneSepara          | ta                                        |                   |                                                                                                    |                   |                     |            |            |
| Estratto Conto I        | integrato                                 |                   |                                                                                                    |                   |                     |            |            |
| Dich. Reddituali        |                                           |                   |                                                                                                    |                   |                     |            |            |
| Prestazioni             |                                           |                   |                                                                                                    |                   |                     |            |            |
| Pensioni Titolare       |                                           |                   |                                                                                                    |                   |                     |            |            |
| 12 Lista Pension        |                                           |                   |                                                                                                    |                   |                     |            |            |
| Anagrafica              |                                           |                   |                                                                                                    |                   |                     |            |            |
| Deleghe Ricc            | 000                                       |                   |                                                                                                    |                   |                     |            |            |
| Deleghe sind            | ac.                                       |                   |                                                                                                    |                   |                     |            |            |
| Cambio Uffici           | io Pagatore                               |                   |                                                                                                    |                   |                     |            |            |
| D Pagamenti             | -                                         |                   |                                                                                                    |                   |                     |            |            |
| Richieste Preser        | ntate                                     |                   |                                                                                                    |                   |                     |            |            |
| Inps Risponde           |                                           |                   |                                                                                                    |                   |                     |            |            |
| Modelli                 |                                           |                   |                                                                                                    |                   |                     |            |            |
| 🖸 Cud Pensionati        |                                           |                   |                                                                                                    |                   |                     |            |            |
| Prospetto Pensi         | ioni                                      |                   |                                                                                                    |                   |                     |            |            |
| 🖸 Cud Assicurati        |                                           |                   |                                                                                                    |                   |                     |            |            |
| Cessione Quinto         |                                           |                   |                                                                                                    |                   |                     |            |            |
|                         |                                           |                   |                                                                                                    |                   |                     |            |            |
| Cassetta Postale        |                                           |                   |                                                                                                    |                   |                     |            |            |
| Cassetta Postale        |                                           |                   |                                                                                                    |                   |                     |            |            |

## Selezionare: Pagamenti.

Selezionare l'anno che si vuole visualizzare (es. 2013)

| 1                                                                                                    |                                                                                                    | N : 1 ×                                                                                                    |                                                                                                    | -                                                            |                   |          |             |
|----------------------------------------------------------------------------------------------------|----------------------------------------------------------------------------------------------------|----------------------------------------------------------------------------------------------------|----------------------------------------------------------------------------------------------------|--------------------------------------------------------------|-------------------|----------|-------------|
| - per il cittadino                                                                                                    | S .:: INPS - Istituto                                                                                | o Nazionale ×                                                                                                    | NOT BELLEVILLE                                                                                                    | and the second second                                        | 10 1 10 10 1 1 10 |          | ALL DO      |
| Modifica Visualizza Prefe                                                                                                    | eriti Strumenti                                                                                      | (                                                                                                    |                                                                                                    |                                                              |                   |          |             |
|                                                                                                    |                                                                                                    |                                                                                                    | Cittadino                                                                                                    |                                                              |                   |          |             |
|                                                                                                    |                                                                                                    |                                                                                                    |                                                                                                    |                                                              |                   |          | Chiudi FAS  |
| ti Soggetto > Cogno                                                                                                    | me:                                                                                                  |                                                                                                    | » Nome:                                                                                                    |                                                              | > Data Nascita:   | > CF     | :           |
| ·                                                                                                    | nterme 1.                                                                                            |                                                                                                    |                                                                                                    |                                                              |                   |          | A.C.        |
|                                                                                                    | Riepilogo Pa                                                                                         | gamenti                                                                                                    |                                                                                                    |                                                              |                   |          |             |
| MENU                                                                                                    |                                                                                                    |                                                                                                    |                                                                                                    |                                                              |                   |          |             |
|                                                                                                    |                                                                                                    |                                                                                                    |                                                                                                    |                                                              | CUITI             |          |             |
| impa<br>Ip                                                                                                    |                                                                                                    |                                                                                                    | RIEPILOGO DEI P                                                                                                    | AGAMENTIES                                                   | EGUITI            |          |             |
| municazioni Telematiche                                                                                                    |                                                                                                    |                                                                                                    |                                                                                                    |                                                              |                   |          |             |
| agrafica Dettaglio<br>mande Presentate                                                                                         | Anno                                                                                                 | Tino                                                                                                    | Categoria                                                                                                    | Sede                                                         | Certificato       | Ir       | nporto      |
| sizione Assicurativa                                                                                                    | Aino                                                                                                 | ripo                                                                                                    | Categoria                                                                                                    | Seuc                                                         | Ceruncato         | Pensione | Prestazione |
|                                                                                                    |                                                                                                    | and the state of the second second second                                                                                                    |                                                                                                    | 7000                                                         |                   |          |             |
| estazioni<br>Doncioni Titolano                                                                                                 | 2013                                                                                                 | © PENSIONE                                                                                                    | VECCHIAIA DEGLI ARTIGIANI                                                                                                    | 7002                                                         |                   |          |             |
| estazioni<br>Pensioni Titolare<br>Pagamenti                                                                                    | 2013<br>2012                                                                                         | D PENSIONE                                                                                                    | VECCHIAIA DEGLI ARTIGIANI<br>VECCHIAIA DEGLI ARTIGIANI                                                                                                    | 7002                                                         |                   |          |             |
| estazioni<br>Pensioni Titolare<br>Pagamenti<br>Richieste Presentato                                                            | 2013<br>2012<br>2011                                                                                 | © PENSIONE<br>© PENSIONE<br>© PENSIONE                                                                                                    | VECCHIAIA DEGLI ARTIGIANI<br>VECCHIAIA DEGLI ARTIGIANI<br>VECCHIAIA DEGLI ARTIGIANI                                                                                                    | 7002 7002 7002                                               |                   |          |             |
| estazioni<br>Pensioni Titolare<br>Pagamenti<br>Richieste Presentato<br>ps Risponde<br>delli                                    | 2013<br>2012<br>2011<br>2010                                                                         | D PENSIONE<br>D PENSIONE<br>D PENSIONE<br>D PENSIONE                                                                                                    | VECCHIAIA DEGLI ARTIGIANI<br>VECCHIAIA DEGLI ARTIGIANI<br>VECCHIAIA DEGLI ARTIGIANI<br>VECCHIAIA DEGLI ARTIGIANI                                                                                                    | 7002<br>7002<br>7002<br>7002                                 |                   |          |             |
| estazioni<br>Pensioni Titolare<br>Pagamenti<br>Kichieste Presentax<br>ps Risponde<br>Idelli<br>ssione Quinto<br>seatte Rockale | 2013<br>2012<br>2011<br>2010<br>2009                                                                 | PENSIONE     PENSIONE     PENSIONE     PENSIONE     PENSIONE     PENSIONE                                                                                                    | VECCHIAIA DEGLI ARTIGIANI<br>VECCHIAIA DEGLI ARTIGIANI<br>VECCHIAIA DEGLI ARTIGIANI<br>VECCHIAIA DEGLI ARTIGIANI<br>VECCHIAIA DEGLI ARTIGIANI                                                                                                    | 7002<br>7002<br>7002<br>7002<br>7002<br>7002                 |                   |          |             |
| estazioni<br>Pensioni Titolare<br>Pagamenti<br>Richieste Presentăc<br>ps Risponde<br>Idelli<br>ssione Quinto<br>ssetta Postale | 2013<br>2012<br>2011<br>2010<br>2009<br>2008                                                         | PENSIONE     PENSIONE     PENSIONE     PENSIONE     PENSIONE     PENSIONE     PENSIONE                                                                                                    | VECCHIAIA DEGLI ARTIGIANI<br>VECCHIAIA DEGLI ARTIGIANI<br>VECCHIAIA DEGLI ARTIGIANI<br>VECCHIAIA DEGLI ARTIGIANI<br>VECCHIAIA DEGLI ARTIGIANI<br>VECCHIAIA DEGLI ARTIGIANI                                                                                                    | 7002<br>7002<br>7002<br>7002<br>7002<br>7002<br>7002         |                   |          |             |
| estazioni<br>Pensioni Titolare<br>Pagamenti<br>Richieste Presentare<br>ps Risponde<br>delli<br>ssione Quinto<br>ssetta Postale | 2013<br>2012<br>2011<br>2010<br>2009<br>2008<br>2007                                                 | PENSIONE     PENSIONE     PENSIONE     PENSIONE     PENSIONE     PENSIONE     PENSIONE     PENSIONE     PENSIONE                                                                                                    | VECCHIAIA DEGLI ARTIGIANI<br>VECCHIAIA DEGLI ARTIGIANI<br>VECCHIAIA DEGLI ARTIGIANI<br>VECCHIAIA DEGLI ARTIGIANI<br>VECCHIAIA DEGLI ARTIGIANI<br>VECCHIAIA DEGLI ARTIGIANI                                                                                                    | 7002<br>7002<br>7002<br>7002<br>7002<br>7002<br>7002<br>7002 |                   |          |             |
| estazioni<br>Pensioni Titolare<br>Pagamenti<br>Richieste Presentax<br>ps Risponde<br>Idelli<br>ssione Quinto<br>ssetta Postale | 2013<br>2012<br>2011<br>2010<br>2009<br>2008<br>2007<br>2006                                         | PENSIONE     PENSIONE     PENSIONE     PENSIONE     PENSIONE     PENSIONE     PENSIONE     PENSIONE     PENSIONE     PENSIONE                                                                                                    | VECCHIAIA DEGLI ARTIGIANI<br>VECCHIAIA DEGLI ARTIGIANI<br>VECCHIAIA DEGLI ARTIGIANI<br>VECCHIAIA DEGLI ARTIGIANI<br>VECCHIAIA DEGLI ARTIGIANI<br>VECCHIAIA DEGLI ARTIGIANI<br>VECCHIAIA DEGLI ARTIGIANI                                                                                                    | 7002<br>7002<br>7002<br>7002<br>7002<br>7002<br>7002<br>7002 |                   |          |             |
| estazioni<br>Pensioni Titolare<br>Pagamenti<br>Richieste Presentax<br>ps Risponde<br>Idelli<br>ssione Quinto<br>ssetta Postale | 2013<br>2012<br>2011<br>2010<br>2009<br>2008<br>2007<br>2006<br>2005                                 | PENSIONE     PENSIONE     PENSIONE     PENSIONE     PENSIONE     PENSIONE     PENSIONE     PENSIONE     PENSIONE     PENSIONE     PENSIONE     PENSIONE                                                                                                    | VECCHIAIA DEGLI ARTIGIANI<br>VECCHIAIA DEGLI ARTIGIANI<br>VECCHIAIA DEGLI ARTIGIANI<br>VECCHIAIA DEGLI ARTIGIANI<br>VECCHIAIA DEGLI ARTIGIANI<br>VECCHIAIA DEGLI ARTIGIANI<br>VECCHIAIA DEGLI ARTIGIANI<br>VECCHIAIA DEGLI ARTIGIANI                                                                                        | 7002<br>7002<br>7002<br>7002<br>7002<br>7002<br>7002<br>7002 |                   |          |             |
| estazioni<br>Pensioni Titolare<br>Pagamenti<br>Richieste Presentax<br>ps Risponde<br>Idelli<br>ssione Quinto<br>ssetta Postale | 2013<br>2012<br>2011<br>2010<br>2009<br>2008<br>2007<br>2006<br>2005<br>2004                         | PENSIONE     PENSIONE     PENSIONE     PENSIONE     PENSIONE     PENSIONE     PENSIONE     PENSIONE     PENSIONE     PENSIONE     PENSIONE     PENSIONE     PENSIONE     PENSIONE                                                                                                    | VECCHIAIA DEGLI ARTIGIANI<br>VECCHIAIA DEGLI ARTIGIANI<br>VECCHIAIA DEGLI ARTIGIANI<br>VECCHIAIA DEGLI ARTIGIANI<br>VECCHIAIA DEGLI ARTIGIANI<br>VECCHIAIA DEGLI ARTIGIANI<br>VECCHIAIA DEGLI ARTIGIANI<br>VECCHIAIA DEGLI ARTIGIANI<br>VECCHIAIA DEGLI ARTIGIANI                                                           | 7002<br>7002<br>7002<br>7002<br>7002<br>7002<br>7002<br>7002 |                   |          |             |
| estazioni<br>Pensioni Titolare<br>Pagamenti<br>Richieste Presentax<br>ps Risponde<br>Idelli<br>ssione Quinto<br>ssetta Postale | 2013<br>2012<br>2011<br>2010<br>2009<br>2008<br>2007<br>2006<br>2005<br>2004<br>2003                 | <ul> <li>PENSIONE</li> <li>PENSIONE</li> <li>PENSIONE</li> <li>PENSIONE</li> <li>PENSIONE</li> <li>PENSIONE</li> <li>PENSIONE</li> <li>PENSIONE</li> <li>PENSIONE</li> <li>PENSIONE</li> <li>PENSIONE</li> <li>PENSIONE</li> <li>PENSIONE</li> <li>PENSIONE</li> <li>PENSIONE</li> <li>PENSIONE</li> </ul>                                                                                                    | VECCHIAIA DEGLI ARTIGIANI<br>VECCHIAIA DEGLI ARTIGIANI<br>VECCHIAIA DEGLI ARTIGIANI<br>VECCHIAIA DEGLI ARTIGIANI<br>VECCHIAIA DEGLI ARTIGIANI<br>VECCHIAIA DEGLI ARTIGIANI<br>VECCHIAIA DEGLI ARTIGIANI<br>VECCHIAIA DEGLI ARTIGIANI<br>VECCHIAIA DEGLI ARTIGIANI                                                           | 7002<br>7002<br>7002<br>7002<br>7002<br>7002<br>7002<br>7002 |                   |          |             |
| estazioni<br>Pensioni Titolare<br>Pagamenti<br>Richieste Presentax<br>ps Risponde<br>Idelli<br>ssione Quinto<br>ssetta Postale | 2013<br>2012<br>2011<br>2010<br>2009<br>2008<br>2007<br>2006<br>2005<br>2004<br>2003<br>2002         | <ul> <li>PENSIONE</li> <li>PENSIONE</li> </ul>                                                       | VECCHIAIA DEGLI ARTIGIANI<br>VECCHIAIA DEGLI ARTIGIANI<br>VECCHIAIA DEGLI ARTIGIANI<br>VECCHIAIA DEGLI ARTIGIANI<br>VECCHIAIA DEGLI ARTIGIANI<br>VECCHIAIA DEGLI ARTIGIANI<br>VECCHIAIA DEGLI ARTIGIANI<br>VECCHIAIA DEGLI ARTIGIANI<br>VECCHIAIA DEGLI ARTIGIANI<br>VECCHIAIA DEGLI ARTIGIANI                              | 7002<br>7002<br>7002<br>7002<br>7002<br>7002<br>7002<br>7002 |                   |          |             |
| estazioni<br>Pensioni Titolare<br>Pagamenti<br>Richieste Presentax<br>ps Risponde<br>Idelli<br>ssione Quinto<br>ssetta Postale | 2013<br>2012<br>2011<br>2010<br>2009<br>2008<br>2007<br>2006<br>2005<br>2004<br>2003<br>2002<br>2001 | <ul> <li>PENSIONE</li> <li>PENSIONE</li> </ul> | VECCHIAIA DEGLI ARTIGIANI<br>VECCHIAIA DEGLI ARTIGIANI<br>VECCHIAIA DEGLI ARTIGIANI<br>VECCHIAIA DEGLI ARTIGIANI<br>VECCHIAIA DEGLI ARTIGIANI<br>VECCHIAIA DEGLI ARTIGIANI<br>VECCHIAIA DEGLI ARTIGIANI<br>VECCHIAIA DEGLI ARTIGIANI<br>VECCHIAIA DEGLI ARTIGIANI<br>VECCHIAIA DEGLI ARTIGIANI<br>VECCHIAIA DEGLI ARTIGIANI | 7002<br>7002<br>7002<br>7002<br>7002<br>7002<br>7002<br>7002 |                   |          |             |

# Selezionare la rata che si vuole visualizzare (es. Rata 03)

|                                                                                                    | IPS - per il cittadino                                      | .:: INPS - Istituto Naziona | ale ×         | ontonenso.target=tab_jsp.gest_pag |                                   |                             |                      |             |
|----------------------------------------------------------------------------------------------------|-------------------------------------------------------------|-----------------------------|---------------|-----------------------------------|-----------------------------------|-----------------------------|----------------------|-------------|
| INPS facile < Informazioni                                                                                                    | Modifica Visualizza Preferi                                 | iti Strumenti (             |               | INPS COMUN                        | ICA L'ISTITUTO DATI E BILANCI AST | E GARE E FORNITORI SOFTWARE | LINK MAPPA OPEN DATA | S RSS       |
| 3       INPS facile -       Informazioni       Servizi Online       1         ME > SERVIZI > CASSETTO PREVIDENZIALE DEL CITTADINO       Cassetto Previdenziale       Chiud         ati Soggetto       > Cognome:       > Nome:       > Data Nascita:       > CF:         MENU*       Repilogo Pagamenti       Dettaglio       Rate di Pensione in pagamento per l'anno 2013         ampa ele       Progr.       Stato       Disponibile dal       Importo Netto       Beneficiario       Coord. Bancari         Sizione Assicurative restatori       Disposto       01/03/2013       01/03/2013       01/02/2013       01/02/2013         Penaioni Titolare       Pagato       02/01/2013       02/01/2013       02/01/2013       02/01/2013         Brata 01       Pagato       02/01/2013       02/01/2013       02/01/2013       02/01/2013                                                                                                    | 28                                                          |                             |               |                                   |                                   |                             |                      |             |
| ME > SERVIZI > CASSETTO PREVIDENZIALE DEL CITTADINO                                                                                                    | INPS facile -                                               | Informazio                  | ni Serviz     | i Online                          |                                   |                             |                      | TROV        |
| Cassetto Previdenziale<br>Cittadino         Chiud         Cognome:       Nome:       Data Nascita:       CF:         Nome:       Data Nascita:       CF:         MENU         Reipilogo Pagamenti       Dettaglio         Progr.       Stato       Disponibile dal       Importo Netto       Beneficiario       Coord. Bancari         Progr.       Stato       Disposto       01/03/2013         Pensioni Titolare       Pagato       02/01/2013       01/02/2013       01/02/2013       01/02/2013       01/02/2013       01/02/2013       01/02/2013       01/02/2013       01/02/2013       01/02/2013       01/02/2013       01/02/2013       01/02/2013       01/02/2013       01/02/2013       01/02/2013       01/02/2013       01/02/2013       01/02/2013       01/02/2013       01/02/2013       01/02/2013       01/02/2013       01/02/2013       01/02/2013       01/02/2013       01/02/2013       01/02/2013       01/02/2013       01/02/2013       01/02/2013       01/02/2013       01/02/2013       01/02/2013       01/02/2013       01/02/2013       01/02/2013       01/02/2013       01/02/2013       01/02/2013       01/02/2013<                                                                                                    | IME > SERVIZI > CASSETTO PREV                               | VIDENZIALE DEL CITTADIN     | 10            |                                   |                                   |                             |                      | IND         |
| Riepliogo Pagamenti       Dettaglio         Rate di Pensione in pagamento per l'anno 2013         Agenzia inps ROMA MONTEVERDE       Categoria vecchiaia       Certificato         Omunicazioni Telematiche<br>Inagrafica Dettaglio<br>Domande Presentate<br>Posizione Assicurative<br>Virestazioni       Stato       Disponibile dal       Importo Netto       Beneficiario       Coord. Bancari<br>Ocord. Bancari         Progr.       Stato       Disposto       01/03/2013       Importo Netto       Beneficiario       Coord. Bancari         Presioni Titolare       Pagato       01/02/2013       Importo Netto       Importo Netto       Importo Netto         Pragamenti       Pagato       01/02/2013       Importo Netto       Importo Netto       Importo Netto         Progr.       Stato 02       Pagato       01/02/2013       Importo Netto       Importo Netto       Importo Netto         Progr.       Rata 01       Pagato       02/01/2013       Importo Netto       Importo Netto       Importo Netto         Progr.       Rata 01       Pagato       02/01/2013       Importo Netto       Importo Netto         Progr.       Rata 01       Pagato       02/01/2013       Importo Netto       Importo Netto         Progr.       Rata 01       Pagato       02/01/2013       Importo Netto       Importo Netto </th <th>oati Soggetto 🛛 &gt; Cognon</th> <th>ne:</th> <th></th> <th>&gt; Nome:</th> <th></th> <th>&gt; Data Nascita:</th> <th>&gt; CF:</th> <th>Chiudi FASO</th>                                                                                                    | oati Soggetto 🛛 > Cognon                                    | ne:                         |               | > Nome:                           |                                   | > Data Nascita:             | > CF:                | Chiudi FASO |
| Agenzia inps ROMA MONTEVERDE Categoria VECCHIAIA Certificato Progr. Stato Disponibile dal Importo Netto Beneficiario Coord. Bancari Sizione Assicurativ Sizione Assicurativ Sizione Assocurativ Sizione Assocurativ Sizione Assocurativ Sizione Assocurativ Sizione Assocurativ Sizione Assocurativ Sizione Assocurativ Sizione Assocu | MENU'                                                       | Riepilogo Pagame            |               | Rate di Pe                        | nsione in pagamento per           | l'anno 2013                 |                      |             |
| Progr.       Stato       Disponibile dal       Importo Netto       Beneficiario       Coord. Bancario         omande Presentate       Disposto       01/03/2013       Importo Netto       Beneficiario       Coord. Bancario         osizione Assicurativ       Disposto       01/03/2013       Importo Netto       Beneficiario       Coord. Bancario         Pensioni Titolare       Pagato       01/02/2013       Importo Netto       Importo Netto       Importo Netto         Pagamenti       Richieste Presentate       Importo Netto       Importo Netto       Importo Netto       Importo Netto         Pagamenti       Importo Netto       Importo Netto       Importo Netto       Importo Netto       Importo Netto         Pagamenti       Importo Netto       Importo Netto       Importo Netto       Importo Netto       Importo Netto         Pagamenti       Importo Netto       Importo Netto       Importo Netto       Importo Netto       Importo Netto         Pagamenti       Importo Netto       Importo Netto       Importo Netto       Importo Netto       Importo Netto         Pagamenti       Importo Netto       Importo Netto       Importo Netto       Importo Netto       Importo Netto         Pagamenti       Importo Netto       Importo Netto       Importo Netto       Importo Net                                                                                                    | elp<br>omunicazioni Telematiche                             | A                           | genzia inps R | OMA MONTEVERDE                    | Categoria vecchiaia               | Certif                      | icato                |             |
| omande Presentate       D Rata 03       Disposto       01/03/2013         osizione Assicurativ       D Rata 02       Pagato       01/02/2013         Pensioni Titolare       D Rata 01       Pagato       02/01/2013         Richieste Presentate       Disposto       02/01/2013       Disposto         Richieste Presentate       Disposto       02/01/2013       Disposto                                                                                                    | nagrafica Dettaglio                                         | Progr.                      | Stato         | Disponibile dal                   | Importo Netto                     | Beneficiario                | Coord. Ba            | ncarie      |
| Pestazioni                                                                                                    | osizione Assicurativ                                        | Rata 03                     | Disposto      | 01/03/2013                        |                                   |                             |                      |             |
| Pensioni Titolare     Image: Rata 01     Pagato     02/01/2013       Pagamenti       Richieste Presentate       ps Risponde                                                                                                    | estazioni                                                   | 🖸 Rata 02                   | Pagato        | 01/02/2013                        |                                   |                             |                      |             |
| is chiese trace is a chiese trace is a chiese trace is chiese trace is chiese trace is a chiese trace is a chiese trace  | Pensioni Titolare                                           | 🛛 Rata 01                   | Pagato        | 02/01/2013                        |                                   |                             |                      |             |
| os Risponde                                                                                                    | Nahinaka Dasanakaka                                         |                             |               |                                   |                                   |                             |                      |             |
|                                                                                                    | vichieste Presentate                                        |                             |               |                                   |                                   |                             |                      |             |
| delli<br>recipe Quinto                                                                                                    | os Risponde                                                 |                             |               |                                   |                                   |                             |                      |             |
| ssetta Postale                                                                                                    | ncheste Presentate<br>ps Risponde<br>delli<br>ssione Quinto |                             |               |                                   |                                   |                             |                      |             |

# Per visualizzare i CUD fino all'anno 2012

#### Selezionare: Cud Pensionati

Selezionare l'anno che si vuole visualizzare (es. 2012)

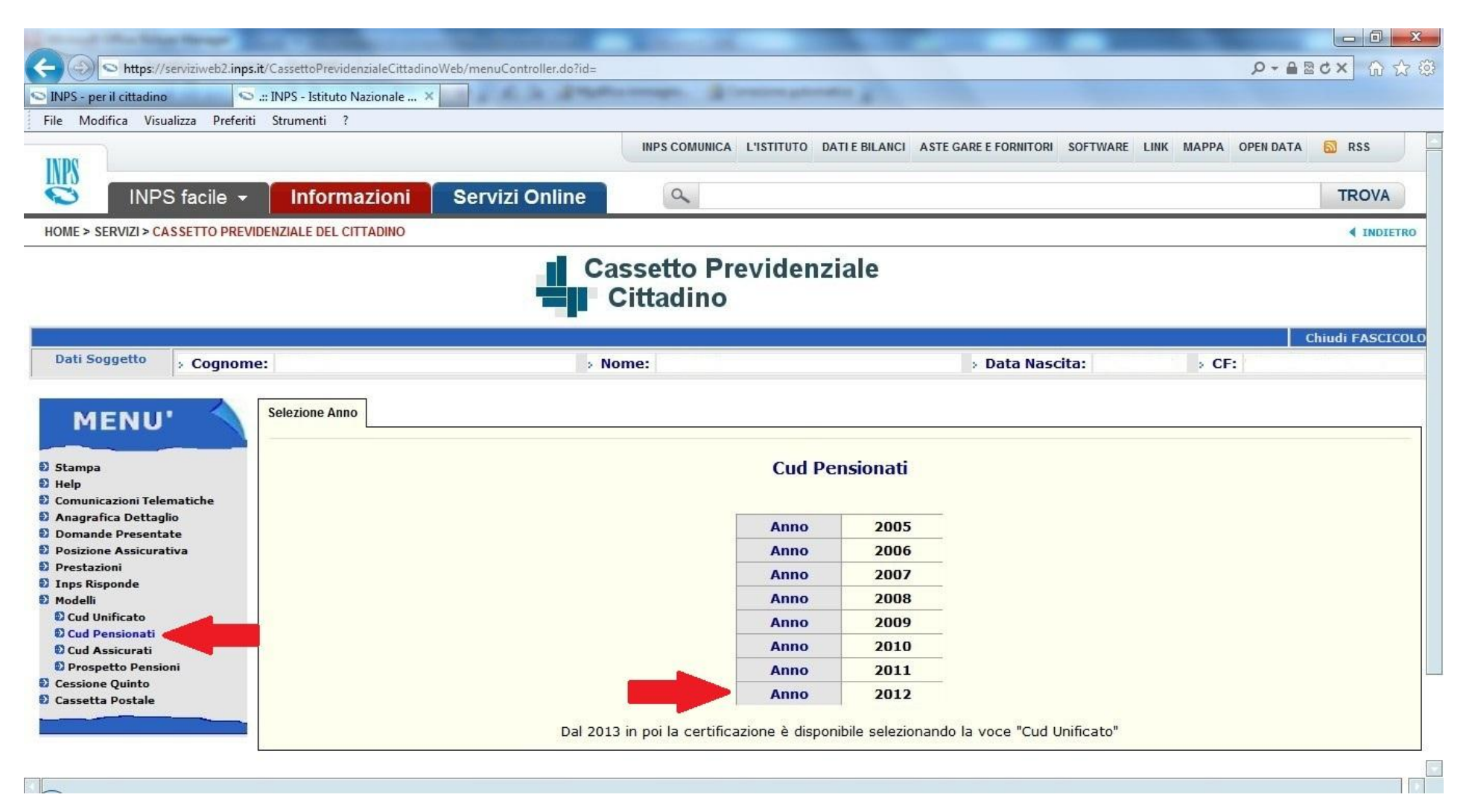

# Per visualizzare i CUD dall'anno 2013

#### Selezionare: Cud Unificato

Selezionare l'anno che si vuole visualizzare (es. 2013)

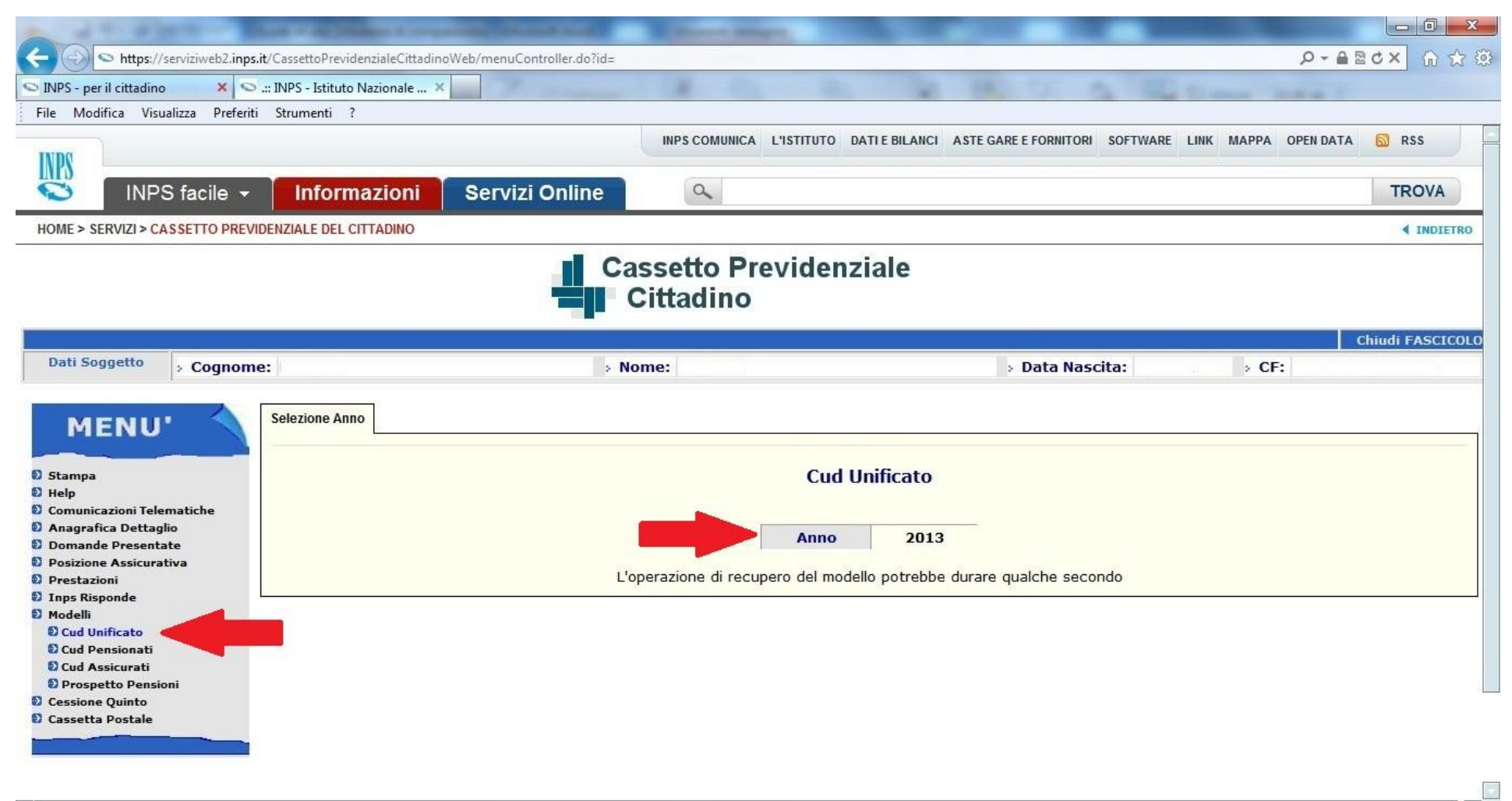

# Per visualizzare le comunicazioni arrivate dall'Inps

#### Selezionare: Cassetta Postale e elenco documenti

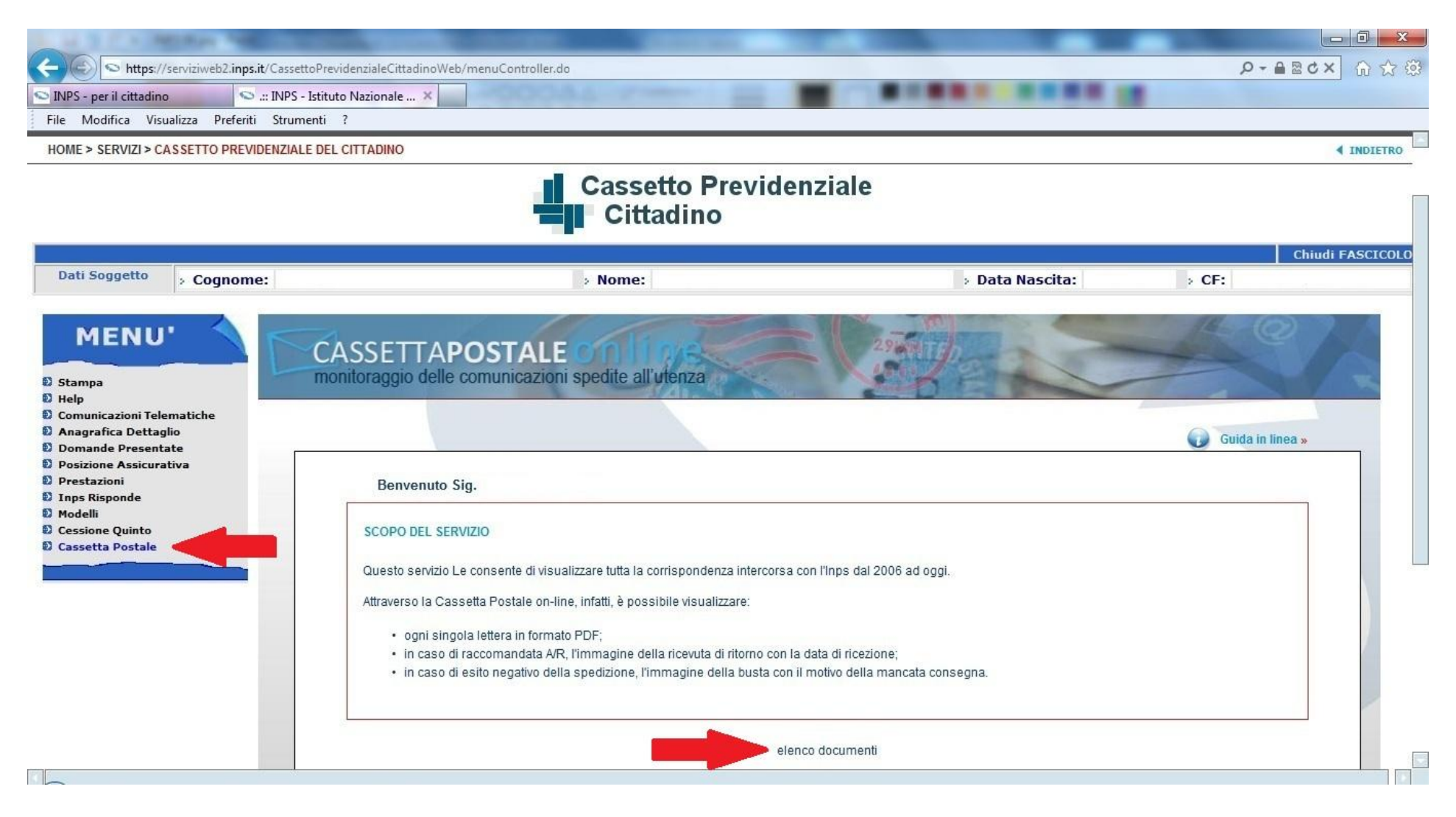

### Selezionare la comunicazione che si intende visualizzare

| S https://capitiwah2 inpr it/Corrett                                        | aDravidentialaCittadinaWeb/manuControllar.do2id=166/001049                                                                                                    |                                                                                                    |                                                                                                    | 0-8               | Bdy        |
|-----------------------------------------------------------------------------|----------------------------------------------------------------------------------------------------|----------------------------------------------------------------------------------------------------|----------------------------------------------------------------------------------------------------|-------------------|------------|
| NPS - per il cittadino                                                      | Istituto Nazionale X                                                                                                    |                                                                                                    |                                                                                                    |                   |            |
| le Modifica Visualizza Preferiti Strume                                     | inti ?                                                                                                    |                                                                                                    |                                                                                                    |                   |            |
|                                                                             |                                                                                                    |                                                                                                    |                                                                                                    |                   | Chiudi FAS |
| Dati Soggetto > Cognome:                                                    | > Nome:                                                                                                    |                                                                                                    | > Data Nascita:                                                                                                    | > CF:             |            |
| MENU<br>Stampa<br>Help<br>Comunicazioni Telematiche<br>Anagrafica Dettaglio | CASSETTAPOSTALE<br>monitoraggio delle comunicazioni spedite all'utenza                                                                                                    |                                                                                                    |                                                                                                    | Guida in linea »  |            |
| Posizione Assicurativa<br>Prestazioni<br>Inps Risponde                      | Elenco dei documenti del Sig.                                                                                                    |                                                                                                    |                                                                                                    |                   |            |
| Modelli<br>Cessione Quinto<br>Cassetta Postale                              | DOCUMENTI TROVATI 21                                                                                                    | TIPOLOCIA                                                                                                    |                                                                                                    |                   |            |
| Modelli<br>Cessione Quinto<br>Cassetta Postale                              | DOCUMENTI TROVATI 21           N.         OGGETTO           4         D = 0147T0RDICESIMA (LECCE 127/2007)                                                                                                    |                                                                                                    |                                                                                                    | LTRO DESTINATARIO |            |
| Modelli<br>Cessione Quinto<br>Cassetta Postale                              | DOCUMENTI TROVATI 21           N.         OGGETTO           1 <ul></ul>                                                                                                    |                                                                                                    | DATA DI INVIO A<br>23/06/2012                                                                                                    | LTRO DESTINATARIO |            |
| Modelli<br>Cessione Quinto<br>Cassetta Postale                              | DOCUMENTI TROVATI 21           N.         OGGETTO           1 <ul></ul>                                                                                                    | COMUNICAZIONI<br>CERTIFICAZIONI                                                                                      | DATA DI INVIO A<br>23/06/2012<br>15/05/2012<br>29/02/2012                                                                                                    | LTRO DESTINATARIO |            |
| Modelli<br>Cessione Quinto<br>Cassetta Postale                              | DOCUMENTI TROVATI 21         N.       OGGETTO         1       Image: Provide the system of the system of the system | COMUNICAZIONI<br>CERTIFICAZIONI<br>CUD<br>COMUNICAZIONI                                                              | DATA DI INVIO         A           23/06/2012         15/05/2012           15/05/2012         29/02/2012           12/07/2011         12/07/2011                                                                                                    | LTRO DESTINATARIO |            |
| Modelli<br>Cessione Quinto<br>Cassetta Postale                              | DOCUMENTI TROVATI 21         N.       OGGETTO         1 <ul> <li>» QUATTORDICESIMA (LEGGE 127/2007)</li> <li>2</li> <li>» MODELLO CUD PENSIONATI</li> <li>4</li> <li>» QUATTORDICESIMA (LEGGE 127/2007)</li> <li>5</li> <li>» MODELLO CUD PENSIONATI</li> </ul>                                                                                                    | TIPOLOGIA<br>COMUNICAZIONI<br>CERTIFICAZIONI<br>CUD<br>COMUNICAZIONI<br>CUD                                          | DATA DI INVIO         A           23/06/2012         15/05/2012           15/05/2012         29/02/2012           12/07/2011         06/05/2011                                                                                                    | LTRO DESTINATARIO |            |
| Modelli<br>Cessione Quinto<br>Cassetta Postale                              | DOCUMENTI TROVATI 21         N.       OGGETTO         1 <ul> <li>A</li> <li>QUATTORDICESIMA (LEGGE 127/2007)</li> <li>A</li> <li>A</li> <li>MODELLO CUD PENSIONATI</li> <li>A</li> <li>A</li> <li>A</li> <li>A</li> <li>MODELLO CUD PENSIONATI</li> <li>A</li> <li>A</li> <li>A</li> <li>MODELLO CUD PENSIONATI</li> <li>A</li> <li>A</li> <li>MODELLO CUD PENSIONATI</li> <li>A</li> <li>A</li> <li>MODELLO CUD PENSIONATI</li> </ul>                                                                                                    | TIPOLOGIA<br>COMUNICAZIONI<br>CERTIFICAZIONI<br>CUD<br>COMUNICAZIONI<br>CUD<br>CUD                                   | DATA DI INVIO         A           23/06/2012         15/05/2012           15/05/2012         29/02/2012           12/07/2011         06/05/2011           02/04/2011         02/04/2011                                                                                 | LTRO DESTINATARIO |            |
| Modelli<br>Cessione Quinto<br>Cassetta Postale                              | DOCUMENTI TROVATI 21         N.       OGGETTO         1 <ul> <li>A</li> <li>Q</li> <li>A</li> <li>QUATTORDICESIMA (LEGGE 127/2007)</li> <li>2</li> <li>A</li> <li>A</li> <li>A</li> <li>MODELLO CUD PENSIONATI</li> <li>A</li> <li>A<td>TIPOLOGIA<br/>COMUNICAZIONI<br/>CERTIFICAZIONI<br/>CUD<br/>COMUNICAZIONI<br/>CUD<br/>CUD<br/>COMUNICAZIONI</td><td>DATA DI INVIO         A           23/06/2012         15/05/2012           15/05/2012         29/02/2012           12/07/2011         06/05/2011           02/04/2011         05/01/2011</td><td>LTRO DESTINATARIO</td><td></td></li></ul>                                                                                                    | TIPOLOGIA<br>COMUNICAZIONI<br>CERTIFICAZIONI<br>CUD<br>COMUNICAZIONI<br>CUD<br>CUD<br>COMUNICAZIONI                  | DATA DI INVIO         A           23/06/2012         15/05/2012           15/05/2012         29/02/2012           12/07/2011         06/05/2011           02/04/2011         05/01/2011                                                                                 | LTRO DESTINATARIO |            |
| Modelli<br>Cessione Quinto<br>Cassetta Postale                              | DOCUMENTI TROVATI 21         N.       OGGETTO         1 <ul> <li>A</li> <li>QUATTORDICESIMA (LEGGE 127/2007)</li> <li>Image: Image: Im</li></ul>                                          | TIPOLOGIA<br>COMUNICAZIONI<br>CERTIFICAZIONI<br>CUD<br>COMUNICAZIONI<br>CUD<br>CUD<br>COMUNICAZIONI<br>COMUNICAZIONI | DATA DI INVIO         A           23/06/2012         15/05/2012           15/05/2012         29/02/2012           12/07/2011         06/05/2011           02/04/2011         05/01/2011           05/01/2011         05/08/2010                                         | LTRO DESTINATARIO |            |
| Modelli         Cessione Quinto         Cassetta Postale                    | OCUMENTI TROVATI 21         N.       OGGETTO         1 <sup>®</sup> » QUATTORDICESIMA (LEGGE 127/2007)         2 <sup>®</sup> » OBIS - M         3 <sup>®</sup> » MODELLO CUD PENSIONATI         4 <sup>®</sup> » QUATTORDICESIMA (LEGGE 127/2007)         5 <sup>®</sup> » MODELLO CUD PENSIONATI         6 <sup>®</sup> » MODELLO CUD PENSIONATI         7 <sup>®</sup> » OBIS - M         8 <sup>®</sup> » QUATTORDICESIMA (LEGGE 127/2007)         9 <sup>®</sup> » PIN ITALIANO RICHIESTO DA CALLCENTER                                                                                                    | TIPOLOGIA<br>COMUNICAZIONI<br>CERTIFICAZIONI<br>CUD<br>COMUNICAZIONI<br>CUD<br>CUD<br>COMUNICAZIONI<br>PIN           | DATA DI INVIO         A           23/06/2012         15/05/2012           15/05/2012         29/02/2012           12/07/2011         06/05/2011           02/04/2011         05/01/2011           05/01/2011         05/08/2010           31/03/2010         31/03/2010 | LTRO DESTINATARIO |            |

Ricordarsi sempre, prima di uscire dalla vostra sezione, di selezionare: LogOut

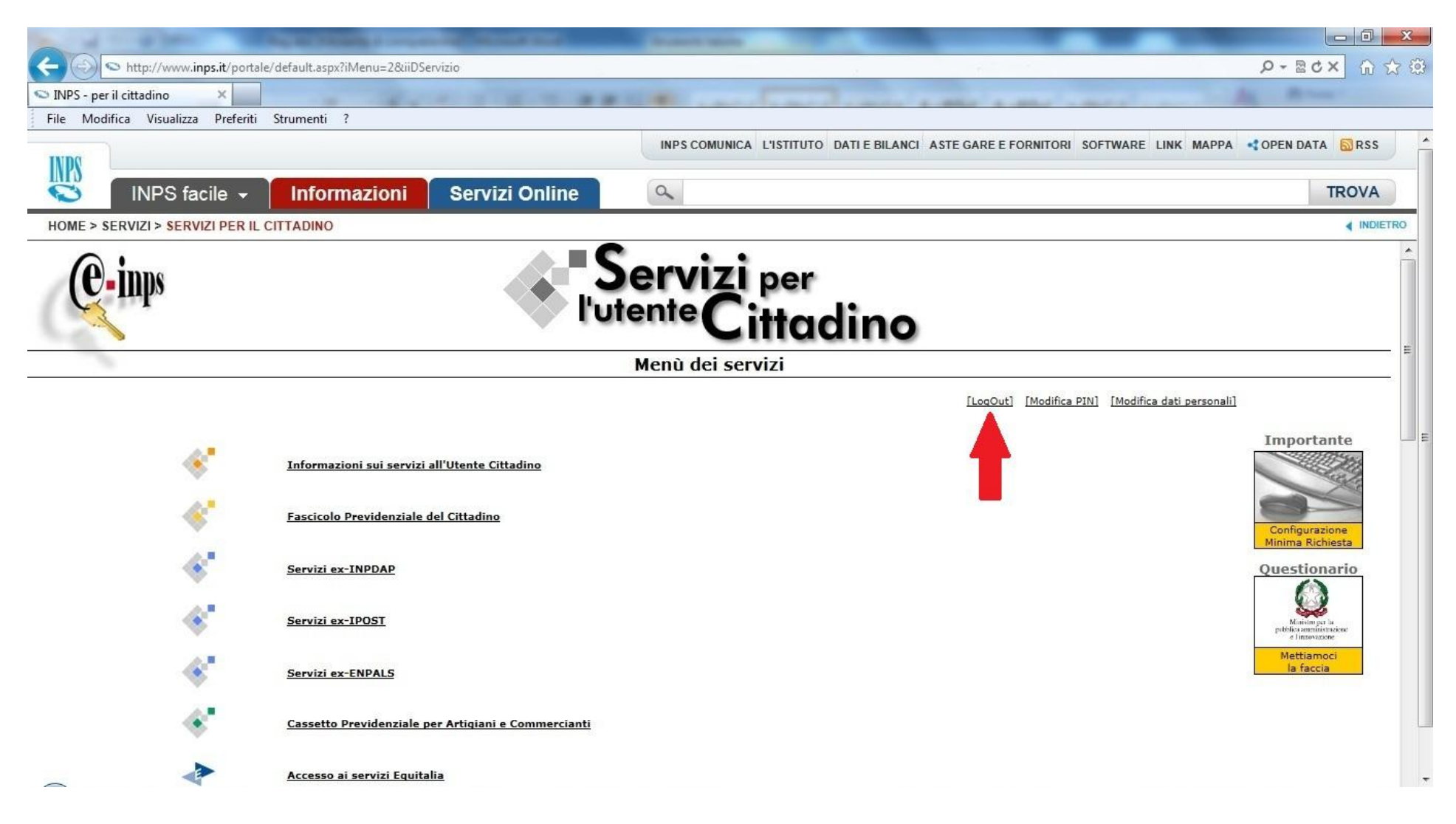